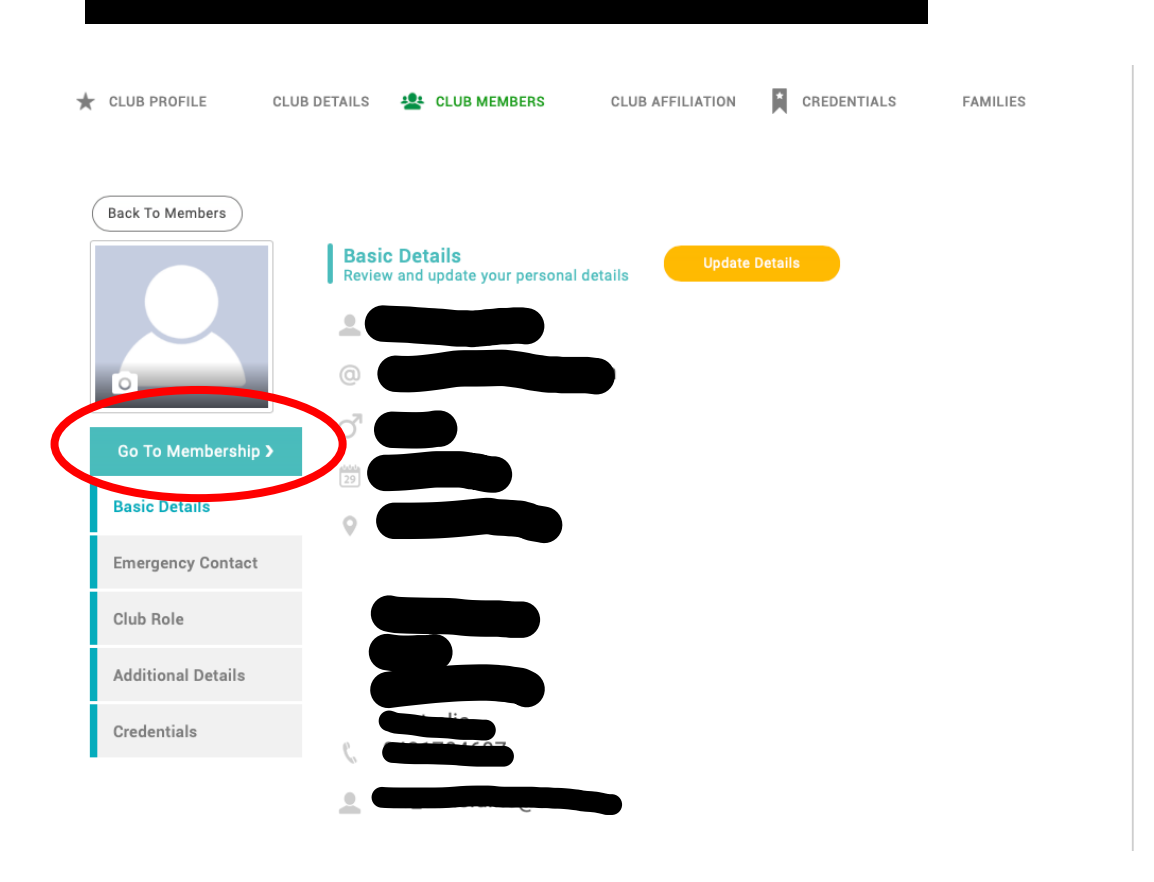

### 2. ADD SURF COAST LONGBOARDERS CLUB

| CLUB PROFILE                           | CLUB DETAILS                           | 😫 CLUB MEMBERS              | CLUB AFFILIATION         | Ĩ  | CREDENTIALS | FAMILIES |
|----------------------------------------|----------------------------------------|-----------------------------|--------------------------|----|-------------|----------|
| Back To Members                        | )                                      |                             |                          |    |             |          |
| Governing Boo<br>These are your availa | dy Categories<br>ble categories, click | on the relevant category to | o add or review membersh | ip |             | ^        |
| Membership<br>Membership               |                                        |                             |                          |    |             |          |
| Next Renewal in 7 m                    | ionth(s)                               |                             |                          |    |             |          |
| MORE INFO >>                           | Membership<br>Membership               |                             |                          |    |             |          |
| State/Club Me<br>These are your availa | ble categories, click                  | on the relevant category to | o add or review membersh | ip |             | ^        |
| Surf Coast Lo                          | ongboarders (                          | Club                        |                          |    |             |          |
|                                        | A                                      | ADD                         | $\mathcal{I}$            |    |             |          |
| CLICK TO BEGIN »                       | A. S.                                  |                             |                          |    |             |          |

### 3. CHOOSE A FAMILY PACKAGE

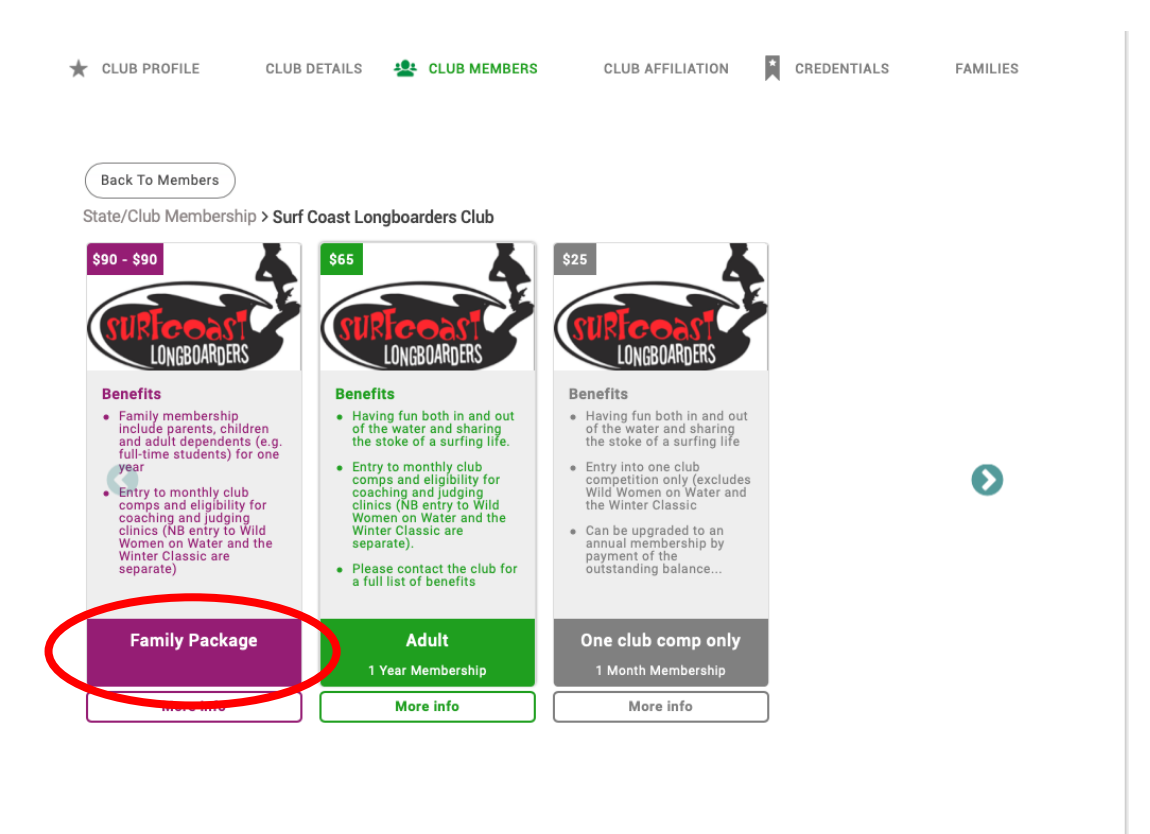

### 4. SELECT MEMBERSHIP FOR THE FIRST PERSON

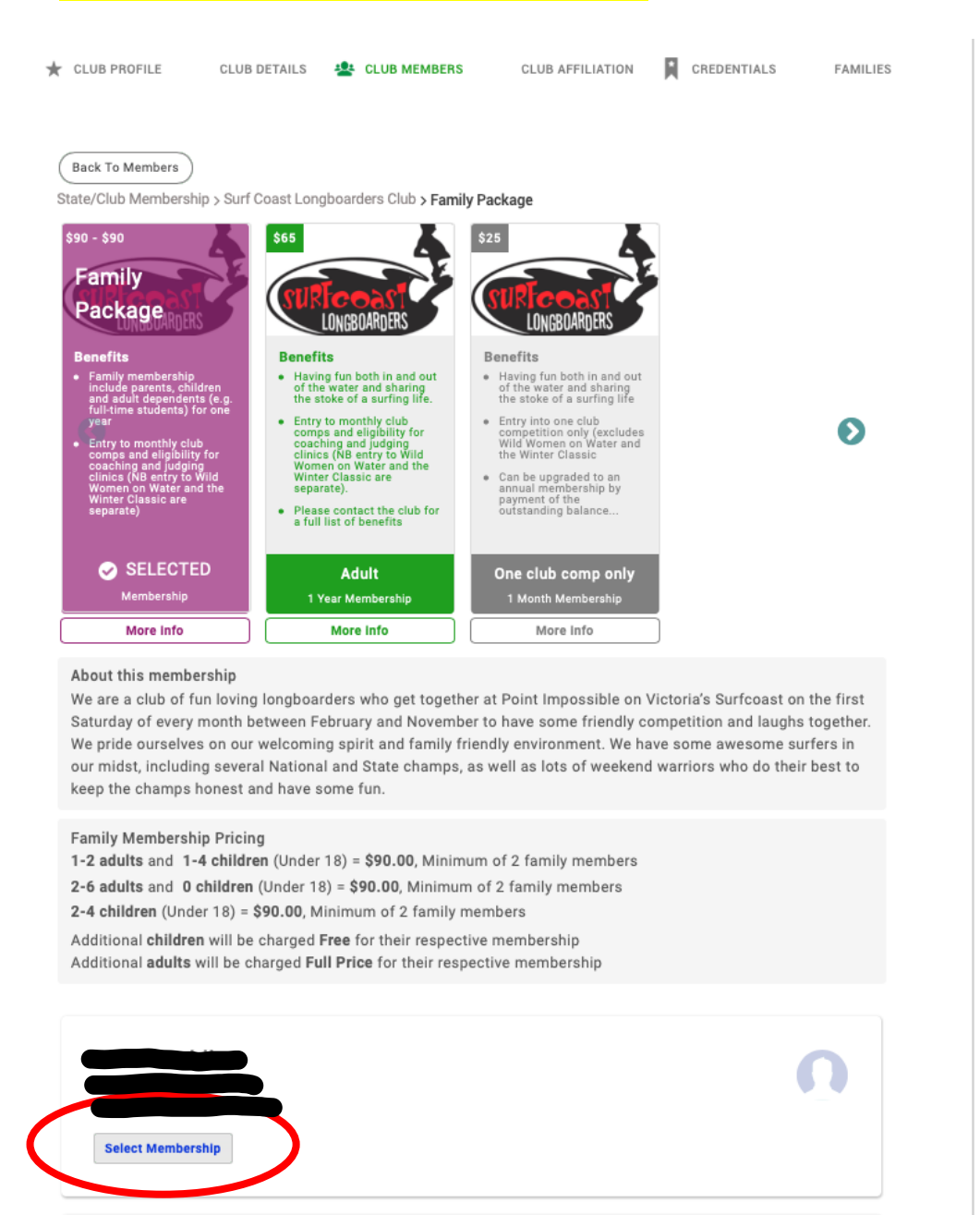

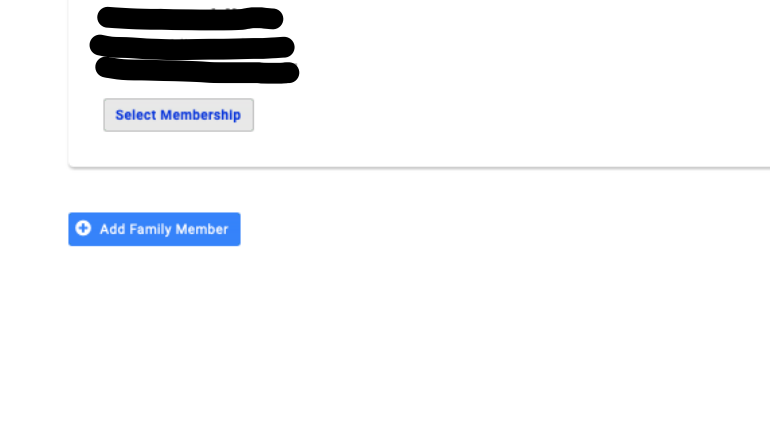

### 5. CLICK ON THE TICK

- this is the non-intuitive bit
- it looks like it's already ticked, but click on it anyway.

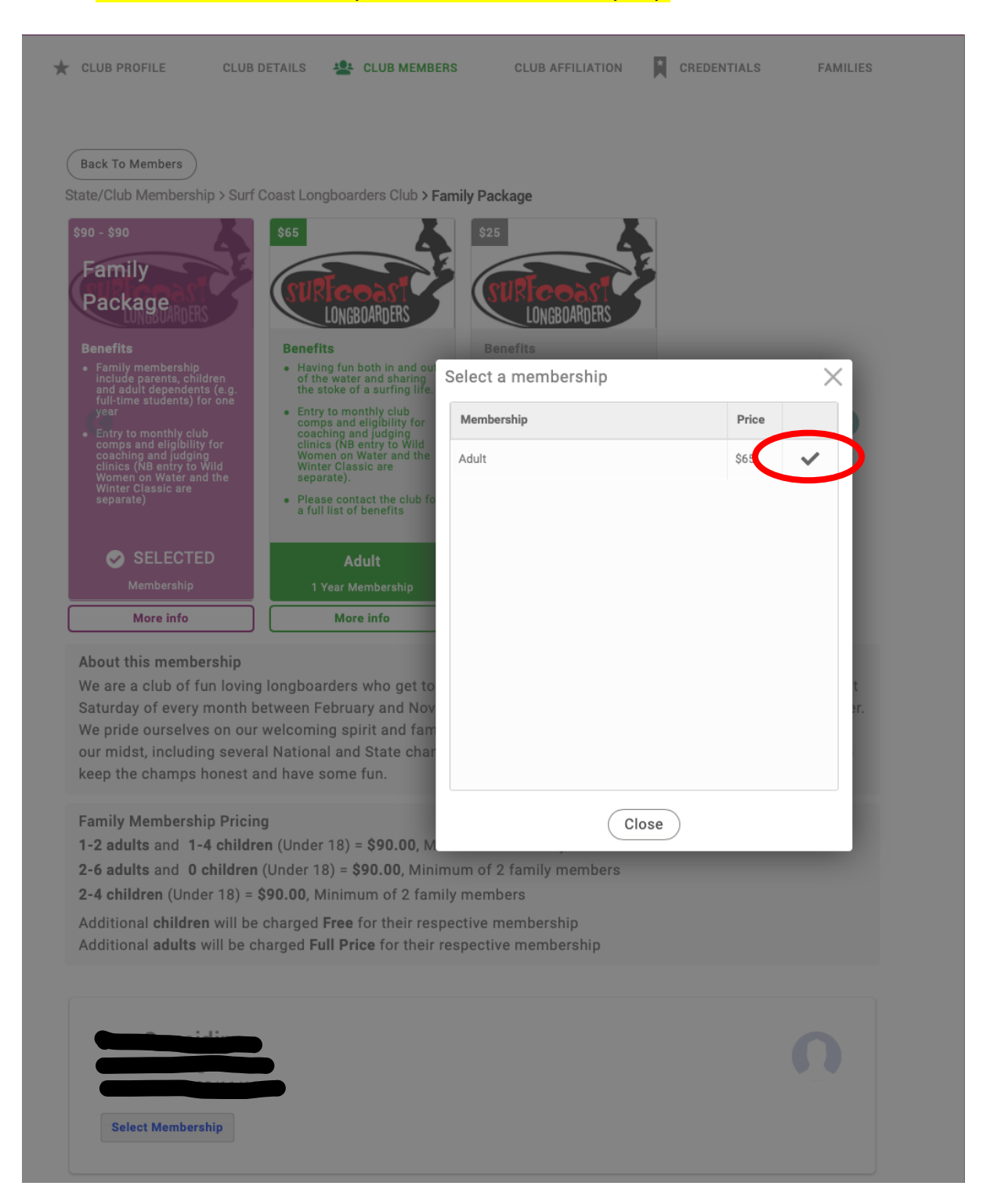

# 6. REPEAT THE PROCESS FOR THE OTHER FAMILY MEMBER(S) - note that it is now showing you as an Adult member

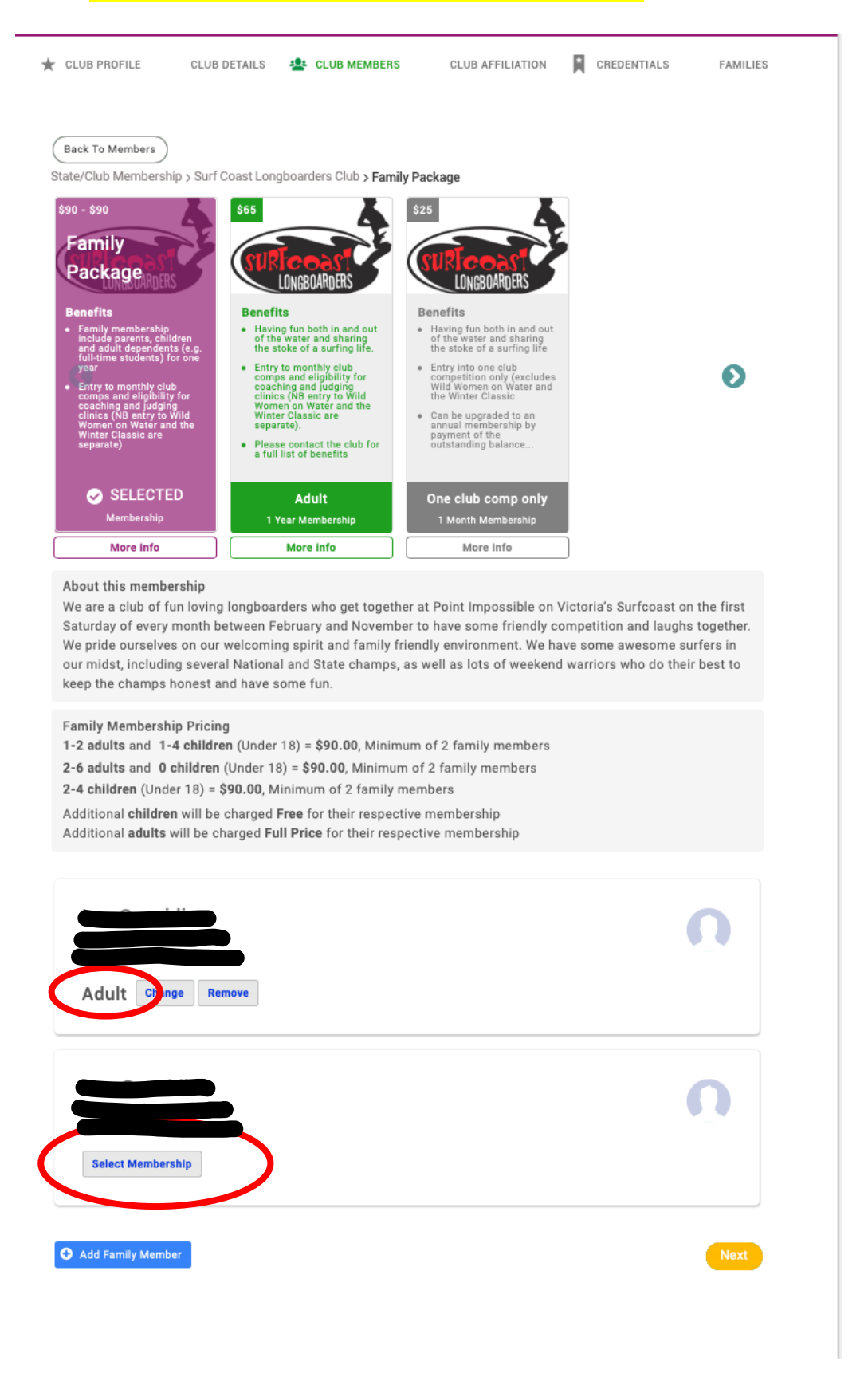

### 7. CLICK ON THE TICK AGAIN

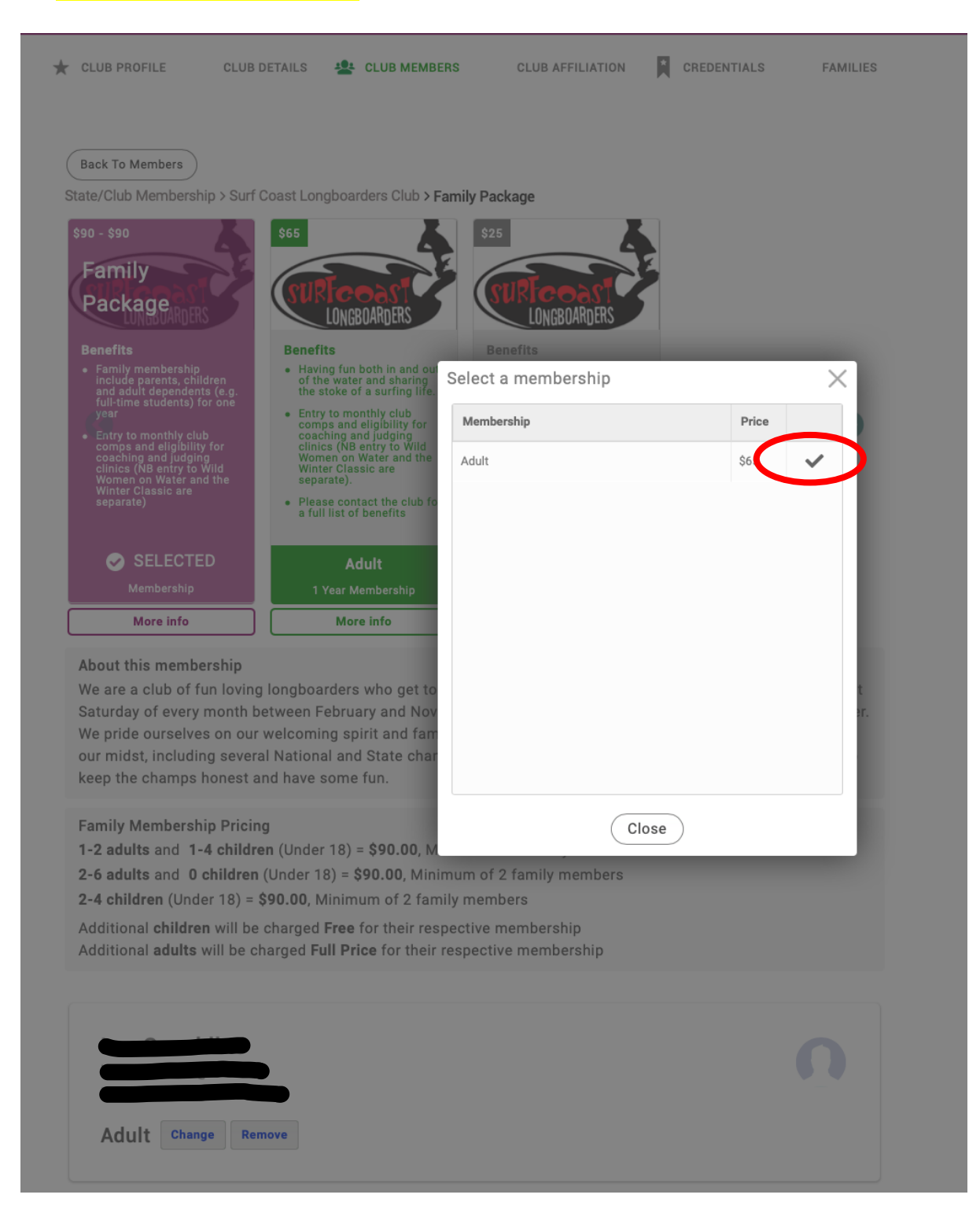

### 8. YOU ARE BOTH NOW "ADULT" MEMBERS – CLICK ON NEXT

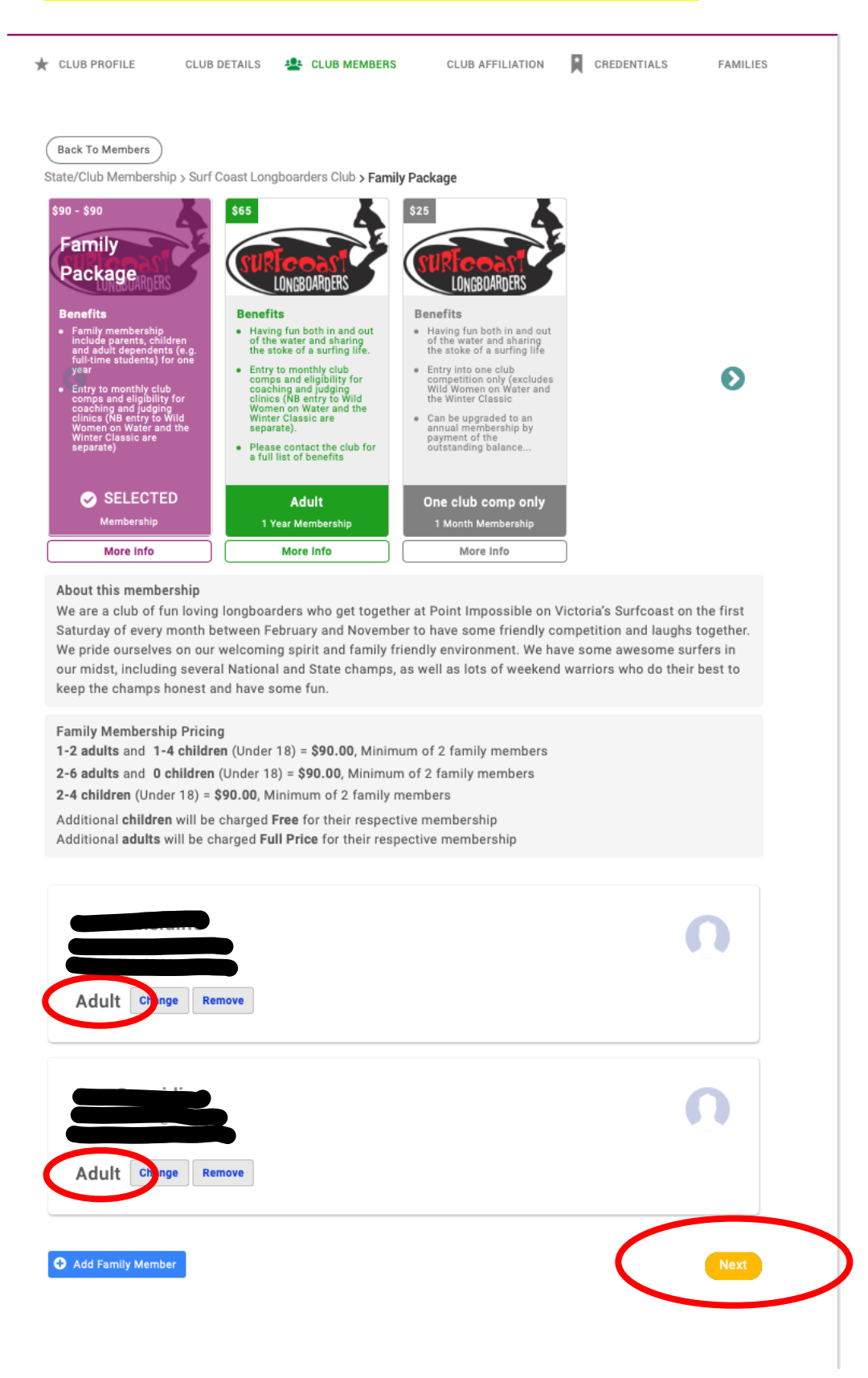

## 9. CLICK ON "FINISH"

| * | CLUB PROFILE      | CLUB DETAILS          | LUB MEMBERS | CLUB AFFILIATION | Ĩ | CREDENTIALS | FAMILIES |   |
|---|-------------------|-----------------------|-------------|------------------|---|-------------|----------|---|
| ( | Back To Members   |                       |             |                  |   |             |          |   |
|   | Sack to Family Me | embership             |             |                  |   |             |          |   |
|   | You may proceed   | by clicking "Finish". |             |                  |   |             |          |   |
|   |                   |                       |             |                  |   |             | Finish   | > |
|   |                   |                       |             |                  |   |             |          |   |
|   |                   |                       |             |                  |   |             |          |   |
|   |                   |                       |             |                  |   |             |          |   |

#### **10. THIS TAKES YOU TO YOUR CART**

- It shows both of you with an Adult membership, but crossed out to be \$0
- Then it shows the Family membership and discount applied
- Note, you won't have the Offline Payment option
- Only an "administrator" can see that
- Please proceed with payment using your credit card
- If you don't have a credit card, contact me to arrange payment by direct debit
- THANKS!

| Ohan lasset & D    |                                                                                            |                                                                                                    |                                     |     |                                     |            |               |  |
|--------------------|--------------------------------------------------------------------------------------------|----------------------------------------------------------------------------------------------------|-------------------------------------|-----|-------------------------------------|------------|---------------|--|
| Checkout & P       | Payment                                                                                    |                                                                                                    |                                     |     |                                     |            |               |  |
|                    |                                                                                            | 1 Order Review 2 Confi                                                                                                    | irm Payment                         |     |                                     |            |               |  |
| low is a summa     | ry of your order, please re                                                                | ew and then select a payment option.                                                                                                    |                                     |     |                                     |            |               |  |
| Orde               | er Summary                                                                                 |                                                                                                    |                                     |     | Offline Paymer                      | nt Pé      | ay with Car   |  |
| Fotal items        | 3                                                                                          |                                                                                                    |                                     |     |                                     | VISA Disc  | <u></u>       |  |
| tem saved for late | er 0                                                                                       |                                                                                                    |                                     |     |                                     |            |               |  |
| iscount            | <b>0</b> - \$130.00                                                                        |                                                                                                    |                                     |     |                                     |            |               |  |
| let Total          | \$90.00                                                                                    |                                                                                                    |                                     |     |                                     |            |               |  |
| otal (AUD)         | \$90.00                                                                                    |                                                                                                    |                                     |     |                                     |            |               |  |
|                    |                                                                                            |                                                                                                    |                                     |     |                                     |            | Remove .      |  |
| EM SUMMARY         |                                                                                            |                                                                                                    |                                     | QTY | NET TOTAL                           | GST        | TOTAL         |  |
|                    |                                                                                            |                                                                                                    |                                     |     |                                     |            |               |  |
|                    | SURF COAST LONGBO<br>We are a club of fun loving I                                         | RDERS<br>Igboarders who get together at Point Impossible on Victoria's Su                                                                                                    | urfcoast on                         |     |                                     |            |               |  |
| LONGBOARDERS       | laughs together. We pride ou<br>some awesome surfers in o                                  | nth between February and November to have some friendly com<br>selves on our welcoming spirit and family friendly environment.<br>midst, including several National and State champs, as well as l   | vpetition and<br>We have<br>lots of | 1   | \$65.00<br>\$0.00                   | \$0.00     | \$0.00        |  |
|                    | Save for Later                                                                             | r best to keep the champs nonest and have some tun.                                                                                                    |                                     |     |                                     |            |               |  |
|                    |                                                                                            |                                                                                                    |                                     |     |                                     |            |               |  |
|                    | Considir                                                                                   |                                                                                                    |                                     |     |                                     |            |               |  |
|                    | We are a club of fun loving I                                                              | RDERS<br>Igboarders who get together at Point Impossible on Victoria's Su                                                                                                    | urfcoast on                         |     |                                     |            |               |  |
| LONGBOARDERS       | laughs together. We pride ou<br>some awesome surfers in o                                  | nth between February and November to have some friendly com<br>selves on our welcoming spirit and family friendly environment.<br>midst, including several National and State champs, as well as l   | ve have<br>lots of                  | 1   | \$65.00<br>\$0.00                   | \$0.00     | \$0.00        |  |
|                    | Save for Later                                                                             | r best to keep the champs honest and have some fun.                                                                                                    |                                     |     |                                     |            |               |  |
|                    |                                                                                            |                                                                                                    |                                     |     |                                     |            |               |  |
|                    | Family Package                                                                             |                                                                                                    |                                     |     |                                     |            |               |  |
|                    | SURF COAST LONGBO<br>We are a club of fun loving I                                         | RDERS<br>ngboarders who get together at Point Impossible on Victoria's Su                                                                                                    | urfcoast on                         |     |                                     |            |               |  |
|                    | the first Saturday of every m<br>laughs together. We pride or<br>some awesome surfers in o | nth between February and November to have some friendly com<br>selves on our welcoming spirit and family friendly environment. I<br>midst, including several National and State champs, as well as i | petition and<br>We have<br>lots of  | 1   | \$90.00                             | \$0.00     | \$90.00       |  |
| $\overline{}$      | weekend warriors who do th                                                                 | r best to keep the champs honest and have some fun.                                                                                                    |                                     |     |                                     |            |               |  |
|                    |                                                                                            | 10/10                                                                                                    |                                     |     |                                     |            |               |  |
| TEMS SAVED FOR I   | LATER (0)                                                                                  |                                                                                                    |                                     |     | ł                                   | -lide save | d items 🔘     |  |
| you have disco     | unt code, please enter it                                                                  | ere.                                                                                                    |                                     | 1   | e                                   | Update     |               |  |
| discount code      |                                                                                            | Apply                                                                                                    |                                     |     | Order Dummeren                      |            |               |  |
|                    |                                                                                            |                                                                                                    |                                     |     | order                               | Junna      | y             |  |
|                    |                                                                                            |                                                                                                    |                                     |     | Total items<br>Item saved for later |            |               |  |
|                    |                                                                                            |                                                                                                    |                                     |     | tern our our for faller             |            |               |  |
|                    |                                                                                            |                                                                                                    |                                     |     | Discount                            | 0          | - \$130.      |  |
|                    |                                                                                            |                                                                                                    |                                     |     | Net Total                           |            | .900<br>200 r |  |
|                    |                                                                                            |                                                                                                    |                                     |     | iotai (AOD)                         |            | 390.U         |  |
|                    |                                                                                            |                                                                                                    |                                     |     | Offline Paymer                      | nt Pé      | y with Car    |  |